## Enquête Laridés hivernants 2018

Le comptage de terrain aura lieu le week-end des 14 et 15 janvier 2018

Les sites sont attribués comme indiqué sur le tableau d'organisation.

## Comptage

- A la date indiquée, l'observateur se rend sur son secteur au moins **1h30 avant la tombée de la nuit**. (16h)
- L'idéal étant de vérifier quelques jours auparavant, où dorment les oiseaux.
- L'observateur **peut se déplacer** sur son secteur pendant le comptage, afin de recenser tous les laridés présents (plusieurs points d'obs si besoin).
- L'observateur compte **tous les laridés** (mouettes, goélands, sternes ...) présents sur le secteur, et jusqu'à la tombée de la nuit.
- L'observateur :
  - Utilisera la fiche terrain (en PJ), son carnet de terrain ou l'application Naturalist (sous Android)
  - Différenciera si possible les espèces
  - Précisera si possible la proportion d'adultes et d'immatures par espèce
- Si les oiseaux quittent le secteur à un moment donné, l'observateur notera l'heure de départ du groupe d'oiseaux (cela permettra d'éviter les doublons sur les autres sites voisins).
- Le comptage se termine à la tombée de la nuit, lorsque la visibilité ne permet plus de différencier les oiseaux.

## Saisie des données : avant le 31 janvier

Les données du comptage sont à saisir soit directement sur le terrain via l'application Naturalist (sous Android seulement), soit sur Faune-France <u>http://www.faune-France.org</u> ou sur Faune-Aquitaine : <u>http://www.faune-aquitaine.org</u>. Dans tous les cas, il faut utiliser la fonction « formulaire journalier ».

Sur Faune-France et Faune-Aquitaine, l'utilisation du formulaire journalier se fait de la manière suivante :

- A. Transmettre mes observations
- B. Zoomer sur le secteur inventorié
- C. Cliquer sur un lieu-dit (point jaune) le plus proche de la localisation des oiseaux
- D. Cliquer sur « Remplir un formulaire journalier pour ce lieu-dit »
- E. Préciser la date du comptage + l'heure de début + l'heure de fin de comptage
- F. Ecrire en commentaire « EL 17-18 » (pour « Enquête Laridés 2017-2018 »)
- G. « Suivant »
- H. Pour chaque espèce recensée, préciser l'effectif (case à droite du nom)
- I. Cliquer sur le « + » à gauche du nom d'espèce afin de renseigner :
- les détails pour la proportion adultes et immatures si vous avez différencié ces catégories. Exemple pour 50 jeunes et 20 adultes :
  - Nombre : 50 / âge : immatures
  - « Ajouter des ind supplémentaires », Nombre : 20 / âge : adultes
- La localisation : cliquez sur l'onglet « carte » et déplacer le curseur rouge sur la localisation exacte du dortoir
- J. Se rendre tout en bas de la page, cocher la case pour permettre l'envoi du formulaire
- K. Cliquer sur « je n'ai signalé que partiellement les espèces vues » (car vous n'avez noté que les laridés).

Si vous avez effectué la saisie sur l'application Naturalist en mode formulaire, une fois de retour chez vous pensez SVP à ajouter « EL 17-18 » dans le champ « commentaire » du formulaire, depuis le portail Faune-France ou le portail Faune-Aquitaine.

Pour ceux qui ne sont familiers ni avec l'utilisation de l'application Naturalist ni avec les portails Faune-xxx, merci d'utiliser le fichier « Formulaire\_saisie\_EL17-18.xlsx » disponible sur le site de l'enquête, ou en me demandant.

## Une fois la saisie terminée, ou si vous avez le moindre problème, contactez moi à l'adresse <u>apumel@gmail.com</u>.